# IRIS 해외 연구자 등록 관련 문의처

### IRIS 콜센터

# 📞 1877-2041(부가통화)

# 📞 042-862-1500(일반번호)

- 운영시간: 평일 09:00~18:00 (점심시간: 12:00~13:00)
- 휴일 및 공휴일 제외
- (해외) 🕾+82-1877-2041
- 한국 표준시 평일 09:00 ~ 18:00 (점심시간 : 12:00 ~ 13:00)
- 해외 체류 연구자 회원가입 오류 문의 nri@kistep.re.kr

| National Researcher Information System                                        |                                                               | Korean Sign in Register                           |
|-------------------------------------------------------------------------------|---------------------------------------------------------------|---------------------------------------------------|
| Information System                                                            | About IRIS                                                    | Project Information                               |
| Call for Proposals Pre-Announcement                                           | Program Presentation <u>All</u> Accepting Upcoming            | Ministries ~ Specialized Institutions C           |
| Korea Institute for Advancement of Technology<br>2023년도 12월 공고테스트<br>Upcoming | 범부처통합연구지원시스템<br>Integrated R&D Information System             | <b>Integrated R&amp;D Information System</b>      |
| iffs 범부처통합연구지원시스템<br>Integrated R&D Information System                        | iffs 범부처통합연구지원시스템<br>Integrated R&D Information System        | 법부처통합연구지원시스템<br>Integrated R&D Information System |
| <b>ITIS</b> 범부처통합연구지원시스템<br>Integrated R&D Information System                 | <b>ITIS</b> 범부처통합연구지원시스템<br>Integrated R&D Information System | 법부처통합연구지원시스템<br>Integrated R&D Information System |
|                                                                               | 1/1                                                           |                                                   |
| Online Manual                                                                 | + FAQ                                                         | +                                                 |
| R&D Administration Portal Online Manual Test                                  | Q FAQ test                                                    |                                                   |

• Click the 'Register' button.

# Register

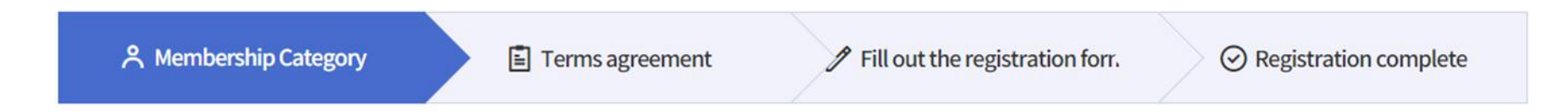

#### Sign in after authentication

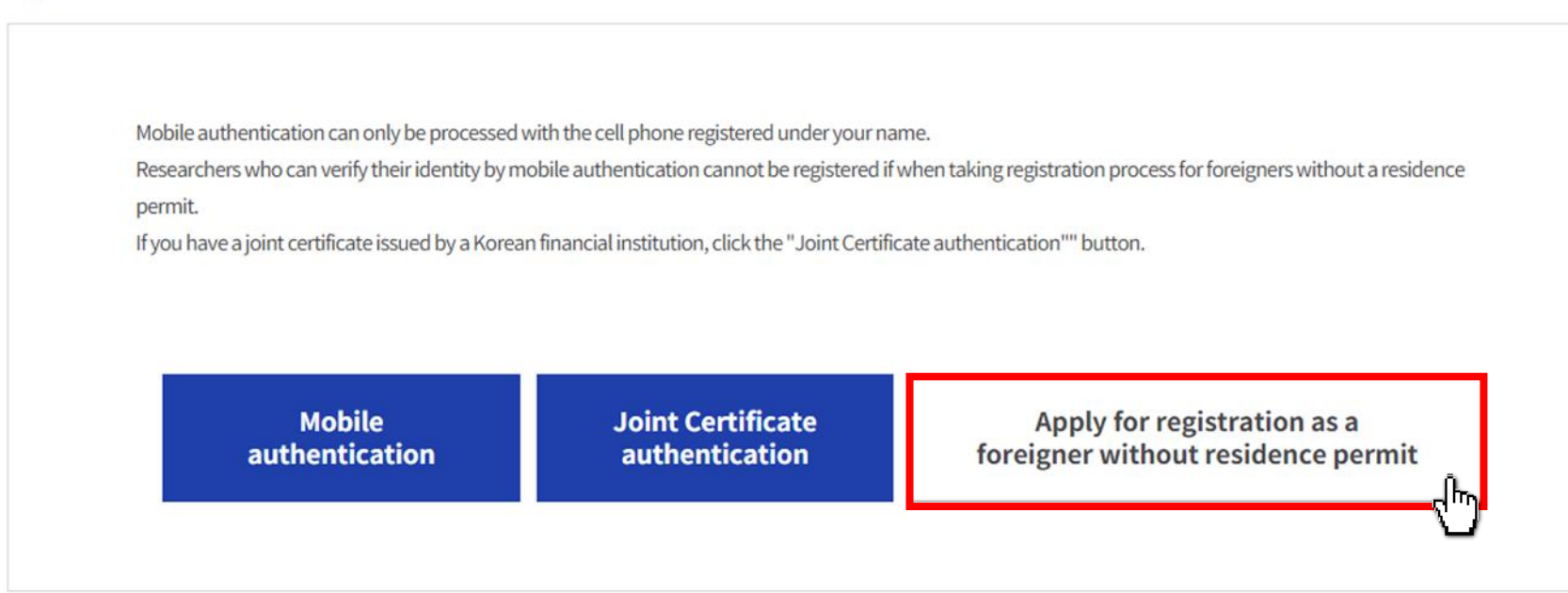

- Authentications are limited to domestic mobile carriers or banks only.
- If you do not have any authentication, please select on 'without residence permit'.

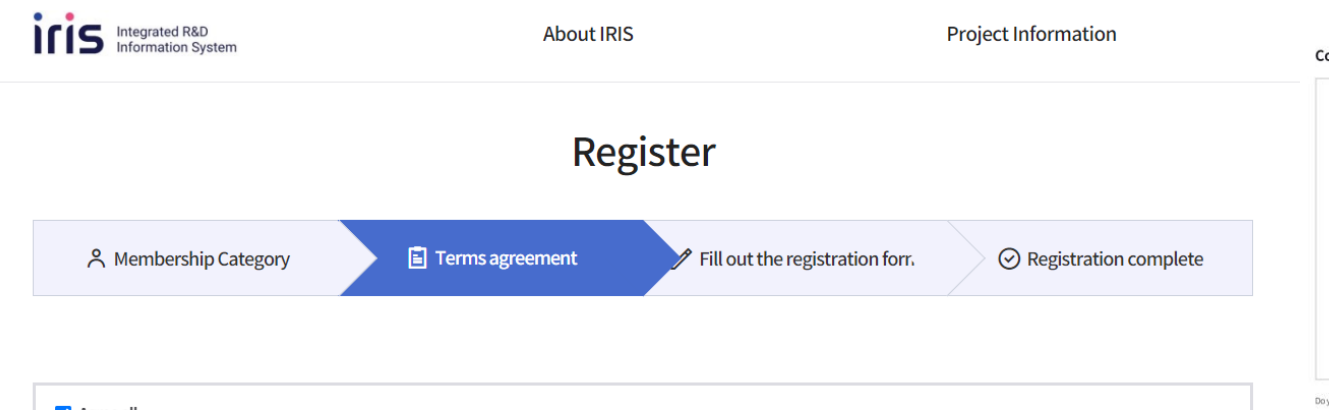

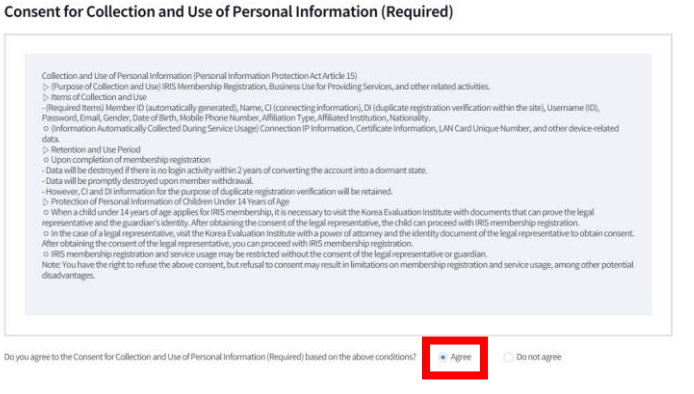

### • Please agree to the terms and conditions.

#### Agree all

I agree to the Terms of Service, consent to the collection of mandatory personal information, and consent to the collection of optional personal information of IRIS system.

#### Terms of Use

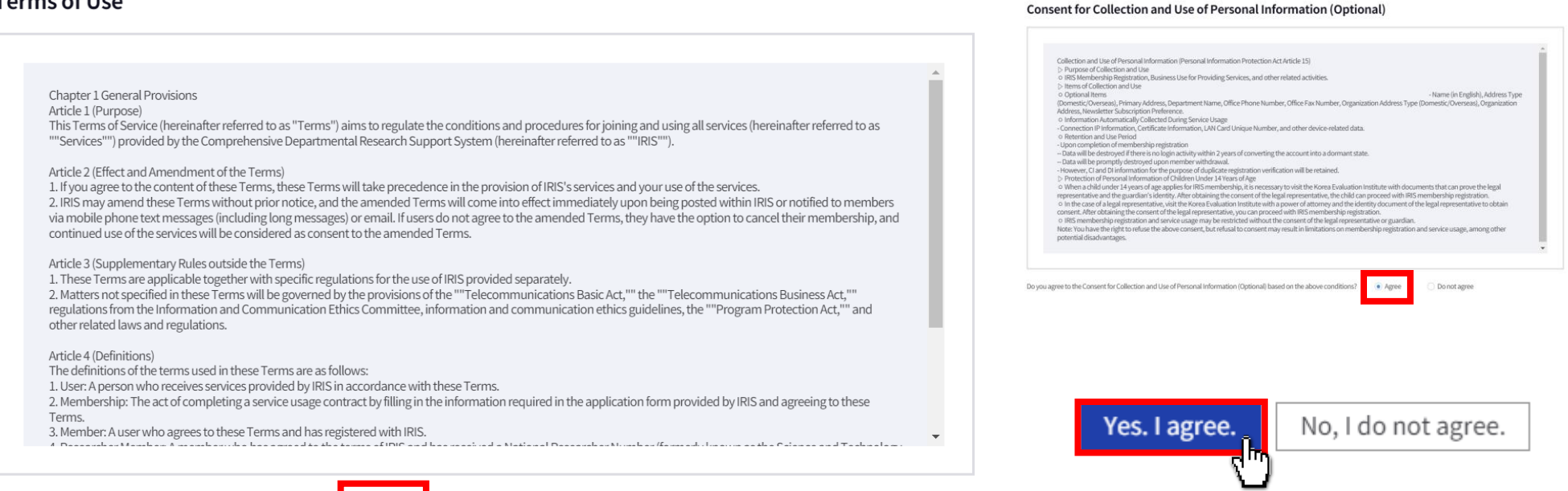

Do you agree to the Terms of Use based on the above conditions?

Do not agree

Agree

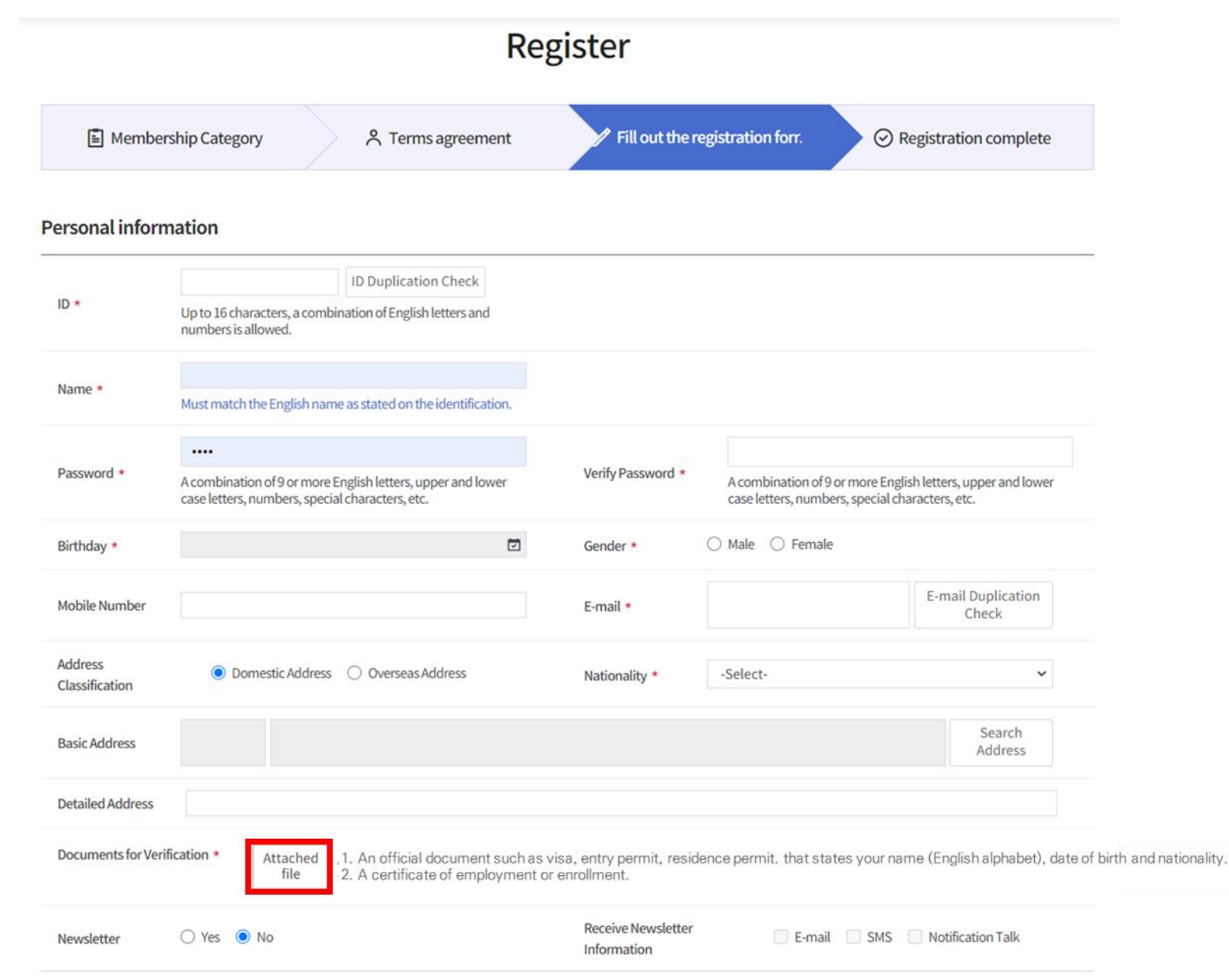

- Please fill out registration form.
- Required fields

#### Institution Information \* Department must be entered before submitting the project application \* 🥹

| Name                                  | ofOrganization                                        | Name of Depar          | rtment                     | Position        |         |
|---------------------------------------|-------------------------------------------------------|------------------------|----------------------------|-----------------|---------|
|                                       |                                                       | Please add y           | our organization.          |                 |         |
|                                       |                                                       |                        |                            |                 |         |
| Affiliation Type *                    | -Select-<br>-Select-                                  | ~                      | Affiliated<br>Organization |                 | Q       |
| Affiliated<br>Department              | Registered<br>Freelancer<br>Highly Experienced Retire | e                      | Position                   |                 |         |
| Office Phone<br>Number                |                                                       |                        | Office Fax Number          |                 |         |
| Institution Address<br>Classification | Domestic Address                                      | ess 🔘 Overseas Address |                            |                 |         |
| Work Address                          |                                                       |                        |                            | Searc<br>Addres | h<br>ss |
| Detailed Address                      |                                                       |                        |                            |                 |         |
|                                       |                                                       | Add Your               | Organization               |                 |         |
|                                       |                                                       | Save                   | Cancel                     |                 |         |

- Select your affiliation type.
- If your affiliated institution is not registered, please choose 'Freelancer'. (After sign up, you're able to register your organization.)
- Click the 'Save' button.

## How to issue a National Researcher Identifier (researcher number)

![](_page_6_Figure_1.jpeg)

 To apply for national R&D, you need to obtain a researcher number.

After signing in IRIS, please click the blue box or 'NRI System' in the top-left corner of the web.

![](_page_6_Figure_4.jpeg)

For your participation in national R&D programs, please issue your own National Researcher Identifier >

### How to issue a National Researcher Identifier

![](_page_7_Picture_1.jpeg)

Cancel

Agree

- First Entering on NRI, please agree to the terms and conditions to transition from a regular member to a researcher member.
- Click the save button and Your researcher number will be issued.

# How to confirm your Research number

| Information System                                                           | About IRIS                                                                                                    | Project Information                            |
|------------------------------------------------------------------------------|----------------------------------------------------------------------------------------------------|------------------------------------------------|
| Call for Proposals Pre-Announcement F                                        | Program Presentation                                                                                                    | LDONG HONG(12345678                            |
| Korea Institute for Advancement of Technology<br>2023년도 12월공고테스트<br>Upcoming | 법<br>범부처중합연구지원시스<br>Integrated R8D Information System                                                                        | 명 비가 방법 방법 Notestation System                  |
| iiis 방부치용합연구지원시스템<br>Prograded File Adventions System                        | 법부처등합연구지원시스<br>Anappadd PEO Mananton System                                                                                  | 명 비해도 방부처동합연구자원시스템                             |
| 법 성부처동합연구지원시스템<br>Integrated TAD Information System                          | は<br>は<br>ドネート<br>は<br>に<br>な<br>の<br>で<br>て<br>利<br>絶<br>人<br>し<br>し<br>し<br>し<br>し<br>し<br>し<br>し<br>し<br>し<br>し<br>し<br>し | 점 방부처등합연구지원시스템<br>Megyade RAD Microsoft System |
|                                                                              | 1/1                                                                                                    |                                                |

#### **Edit Personal Information**

| ≪You must verify yo<br>Authenticatio | our identity to change na | me, date of birth, gender, mobile phone n | umber or nationality.             |                                   |
|--------------------------------------|---------------------------|-------------------------------------------|-----------------------------------|-----------------------------------|
| ID *                                 | RESEARCHER1               |                                           | Nationality *                     | Korea(South) 🗸                    |
| Name *                               | GILDONG KIM               |                                           | English name *                    | KIM******                         |
| Birthday *                           | 1978-01-01                |                                           | Gender *                          | Male  Female                      |
| Mobile number *                      | 000000000000              |                                           | E-mail *                          | test@kistep.re.kr                 |
| Researcher number                    | 12345678                  |                                           |                                   |                                   |
| Address<br>classification            | Domestic add              | ess O Overseas address                    |                                   |                                   |
| Basic address                        | 46762 부산                  | Researcher nu                             | imber                             | 12345678                          |
| Detailed Address                     |                           |                                           |                                   |                                   |
| Newsletter                           | 🔾 Yes ( No                |                                           | Newsletter Subscrip<br>Preference | tion E-mail SMS Notification Talk |

| N                                                                                                    | RI                                                  |                                                                                                    |                                                                                                    |                                                                                               |                                                                               |                                                                                                    |                 |
|----------------------------------------------------------------------------------------------------|-----------------------------------------------------|----------------------------------------------------------------------------------------------------|----------------------------------------------------------------------------------------------------|-----------------------------------------------------------------------------------------------|-------------------------------------------------------------------------------|----------------------------------------------------------------------------------------------------|-----------------|
| iris 🖿                                                                                                    | ional Researcher<br>emation System                  | Researcher Information                                                                                                    | Achievemen                                                                                                    | its Management                                                                                | Sat                                                                           | Logout                                                                                                    |                 |
|                                                                                                    | 1                                                   | Personal Information<br>Request for Change of Research Imme                                                                                                    | Education<br>Career<br>Expertise                                                                                                    |                                                                                               |                                                                               |                                                                                                    |                 |
|                                                                                                    |                                                     |                                                                                                    | Papers<br>Intellectual Pr                                                                                                    | roperties                                                                                     |                                                                               |                                                                                                    |                 |
|                                                                                                    |                                                     |                                                                                                    | Books<br>External Activi<br>Awards                                                                                                    | ities                                                                                         |                                                                               |                                                                                                    |                 |
|                                                                                                    |                                                     |                                                                                                    | Research Perf<br>Qualifications<br>Evaluation His                                                                                                    | ormance                                                                                       |                                                                               |                                                                                                    |                 |
|                                                                                                    |                                                     |                                                                                                    | Transferred Da<br>Achievement I                                                                                                    | ata Management<br>Redundancy Management                                                       |                                                                               |                                                                                                    |                 |
|                                                                                                    |                                                     | $\hat{\mathbf{D}}$                                                                                                    | r and a second second s | 4                                                                                             |                                                                               |                                                                                                    |                 |
|                                                                                                    | Books External                                      | Activities Awards                                                                                                    | Research Performanc                                                                                                    | e Qualifications                                                                              | Evaluation Hi                                                                 | story                                                                                                    |                 |
|                                                                                                    |                                                     |                                                                                                    |                                                                                                    |                                                                                               |                                                                               |                                                                                                    |                 |
|                                                                                                    |                                                     |                                                                                                    |                                                                                                    |                                                                                               |                                                                               |                                                                                                    |                 |
| National Researcher                                                                                                    | Re                                                  | esearcher Information                                                                                                    | Achie                                                                                                    | evements Managem                                                                              | ent                                                                           | GILDONG KI                                                                                                    | м (             |
| S National Researcher<br>Information System                                                                                                    | Re                                                  | esearcher Information                                                                                                    | Achie                                                                                                    | evements Managem                                                                              | ent                                                                           |                                                                                                    | M (             |
| S National Researcher<br>Information System                                                                                                    |                                                     | esearcher Information                                                                                                    | Achie                                                                                                    | evements Managem                                                                              | ent                                                                           | GILDONG KI                                                                                                    | M               |
| S National Researcher<br>Information System<br>Information<br>Information                                                                                       | Re                                                  | searcher Information                                                                                                    | Achie<br>Books                                                                                                    | evements Managem                                                                              | ent                                                                           | GILDONG KI                                                                                                    | IM U            |
| S National Researcher<br>Information System<br>rsonal<br>mation                                                                                                 | Career Exper                                        | escarcher Information<br>Escarcher Information<br>Escarcher Information<br>Intellectual<br>Properties                                                                                                    | Achie<br>Books                                                                                                    | evements Managem                                                                              | ent<br>Es Research<br>Performance                                             | GILDONG KI  Qualifications                                                                                                    | Eva<br>H        |
| S National Researcher<br>Information System<br>rsonal<br>Education<br>rsonal Inform                                                                             | Re<br>Exper<br>Career Exper<br>nation               | esearcher Information<br>K<br>tise Papers Intellectual<br>Properties                                                                                                    | Achie<br>Books                                                                                                    | evements Managem<br>External<br>Activities<br>Award                                           | ent<br>5<br>Research<br>Performance                                           | GILDONG K GILDONG K Qualifications Performation > Performation > Performatintent > Performation > Performation > Performation > Performatin | M Eva<br>Evant  |
| S National Texesurcher<br>Information System<br>rsonal<br>Education<br>Education                                                                                | Career Exper                                        | escarcher Information<br>K<br>Tise Papers. Intellectual<br>Properties                                                                                                    | Achie<br>Books                                                                                                    | evements Managem<br>External<br>Activities<br>FORE                                            | ent<br>Research<br>Performance<br>Research<br>IGNER1                          | GILDONG KI GILDONG KI Qualifications er Information > Per                                                                                                    | M Evan          |
| S National Researcher<br>Information System<br>rsonal<br>ersonal Inform                                                                                         | Re<br>Career Exper<br>mation                        | escarcher Information<br>Escarcher Information<br>Papers Intellectual<br>Properties<br>Recommended size:<br>120px X 120px                                                                                                    | Achie<br>Books                                                                                                    | evements Managem<br>External<br>Activities<br>Award<br>FORE<br>amber 12345                    | ent<br>Research<br>Performance<br>Research<br>IGNER1                          | GILDONG KI GILDONG KI Qualifications er Information > Per                                                                                                    | Eva<br>H        |
| S National Researcher<br>Information System<br>rsonal<br>rsonal Education                                                                                       | Career Exper                                        | esearcher Information<br>tise Papers Intellectual<br>Properties<br>Recommended size:<br>120px X 120px<br>• Photo size: 1M or less<br>• File format prog/pg format                                                             | Achie<br>Books<br>ID<br>Researcher nu<br>Name(Korean                                                                                                    | evements Managem<br>External<br>Activities<br>FORE<br>mber<br>12345<br>GILDO                  | ent<br>S<br>Research<br>Performance<br>Research<br>IGNER1<br>IGNER1<br>IGNER1 | GILDONG K GILDONG K Qualifications e  Point                                                                                                    | Eva<br>Eva<br>H |
| S National Researcher<br>Information System<br>errsonal<br>errsonal Inform                                                                                      | Career Exper                                        | esearcher Information<br>Figure Papers Intellectual<br>Properties<br>Properties<br>• Recommended size:<br>120px X 120px<br>• Photo size:<br>120px X 120px<br>• Photo size:<br>120px X 120px<br>• Photo size:<br>120px X 120px | Achie<br>Essance<br>ID<br>Name(Korean<br>Name(English                                                                                                    | evements Managem<br>External<br>Activities<br>FORE<br>mber<br>12345<br>)<br>GILDO<br>)<br>KIM | ent<br>Research<br>Performance<br>iGNER1<br>5678<br>DNG KIM                   | © GILDONG KI                                                                                                    | Eva<br>H<br>H   |
| S National Researcher<br>Information System<br>Irsonal<br>Education<br>Education<br>Photo<br>Gender                                                             | Career Exper                                        | escarcher Information<br>tise Papers. Intellectual<br>Properties<br>Properties<br>Photo size: 1M or less<br>Photo size: 1M or less<br>File format png/pg format                                                               | Achie<br>Deoks<br>Books<br>ID<br>Researcher nu<br>Name(Korean<br>Name(English                                                                                                    | External<br>Activities                                                                        | ent<br>Research<br>Performance<br>Research<br>IGNER1<br>5678<br>DNG KIM       | GILDONG KI GULDING KI Qualifications er Information > Per                                                                                                    | Eva<br>Eva<br>H |
| S Mational Researcher<br>information System<br>rsonal<br>rsonal Inform<br>Photo<br>Gender<br>E-mail                                                             | Career Exper<br>mation<br>Male<br>test@kistep.re.kr | escarcher Information<br>Papers Intellectual<br>Properties<br>Properties<br>Proto size: 1M or less<br>File format: prg/jpg format<br>ID<br>Researcher numbe                                                                   | Achie<br>Books                                                                                                    | External<br>Activities<br>External<br>Activities<br>FORE<br>amber<br>12345<br>DREIGNER1       | ent<br>Research<br>Performance<br>Research<br>IGNER1<br>5678<br>DNG KIM       | GILDONG KI GUAINICATION Qualifications er Information > Per                                                                                                    | Eva<br>Eva<br>H |
| S National Researcher<br>Information System<br>Information System<br>Education<br>Education<br>Ersonal Inform<br>Photo<br>Sender<br>E-mail<br>Drganization name | Career Exper<br>mation<br>Male<br>test@kistep.re.kr | searcher Information<br>Papers. Intellectual<br>Properties<br>Properties<br>Recommended size:<br>120px X 120px<br>Photo size: 1M or less<br>File format: png/pg format<br>ID<br>Researcher number<br>Name(Korean)             | Achie<br>Books<br>ID<br>Researcher nu<br>Name(Korean<br>Name(English<br>FC<br>er 12<br>Gl                                                                                                    | External<br>Activities                                                                        | ent<br>Research<br>Performance<br>Research<br>IGNER1<br>5678<br>DNG KIM       | GILDONG KI GULDING KI Qualifications er Information > Per                                                                                                    | Eva<br>H        |

 Your researcher number can be confirmed on the Personal information.